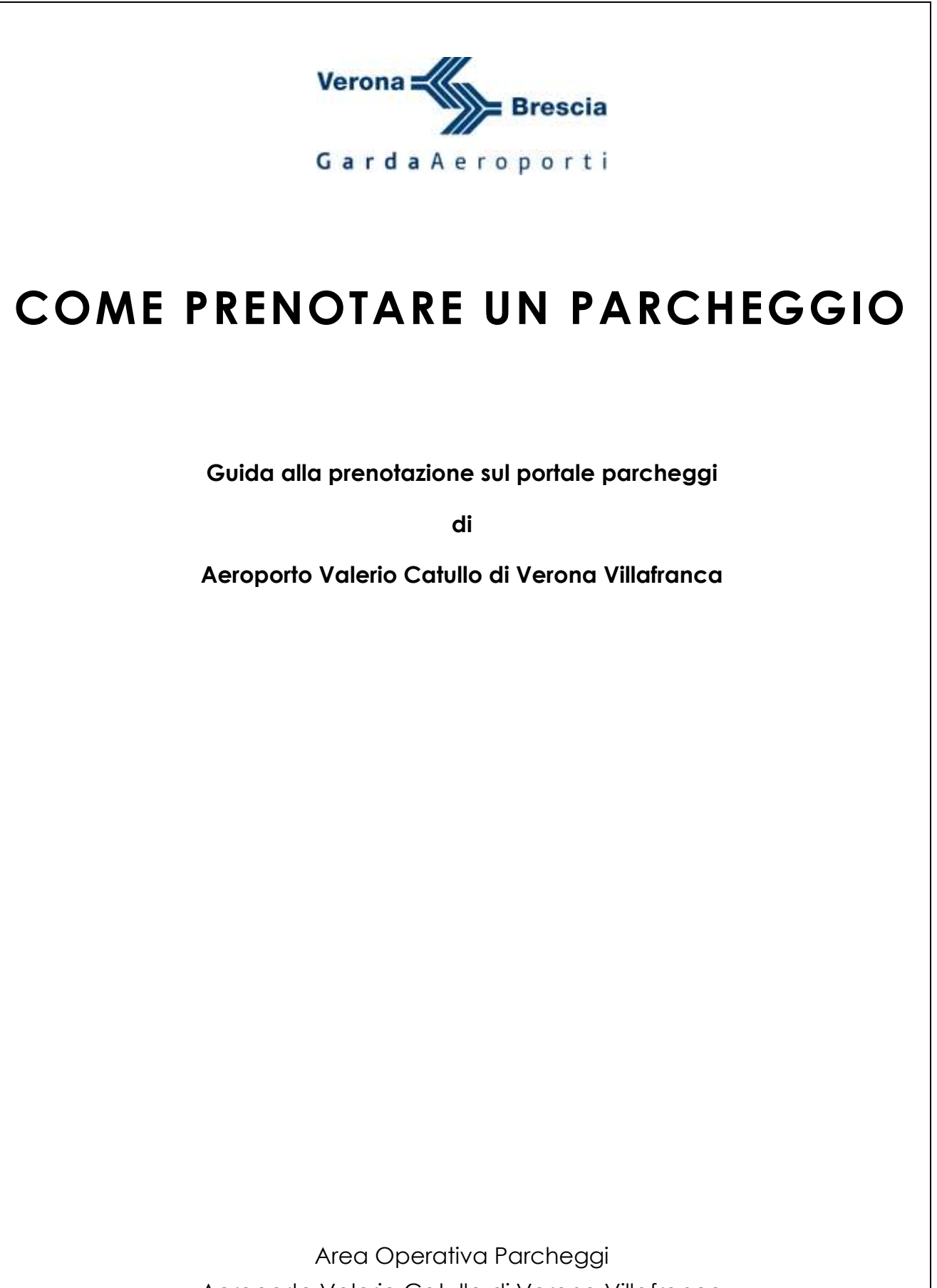

Aeroporto Valerio Catullo di Verona Villafranca

## Descrizione

Recarsi sul portale <u>https://parcheggi.aeroportoverona.it</u> da pc, tablet o smartphone collegato da internet.

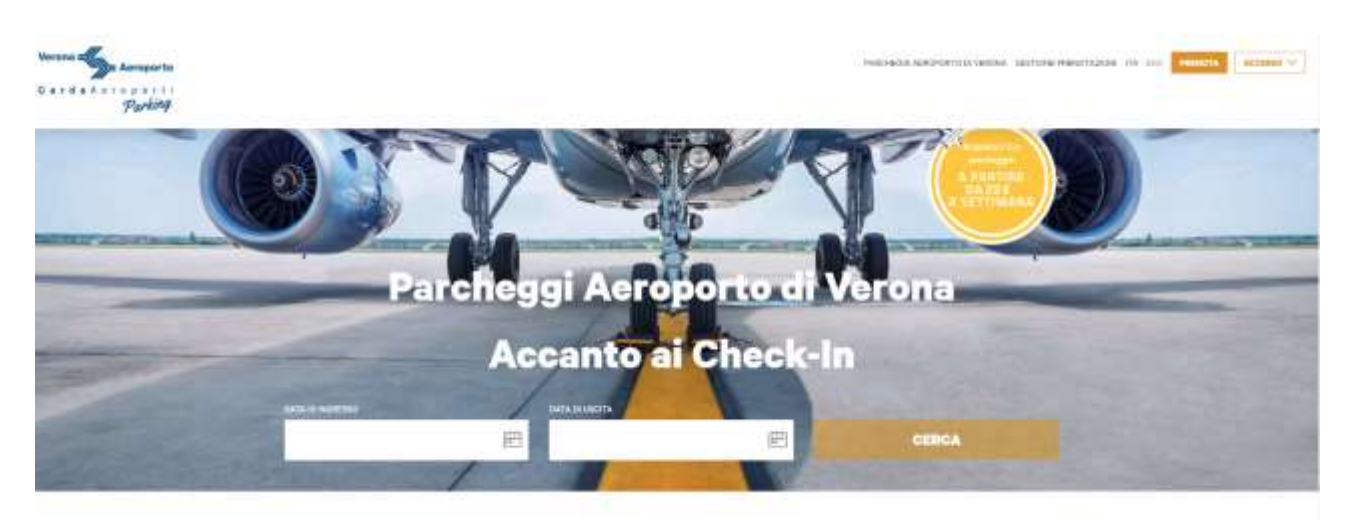

- 1. Cliccare sul calendario nella casella **DATA DI INGRESSO** e selezionare la data di ingresso (sulla destra apparirà una casella per selezionare l'ora);
- 2. Posizionarsi quindi nella casella **DATA DI USCITA** e selezionare la data di uscita (sulla destra apparirà una casella per selezionare l'ora);
- 3. Cliccare sul pulsante CERCA.

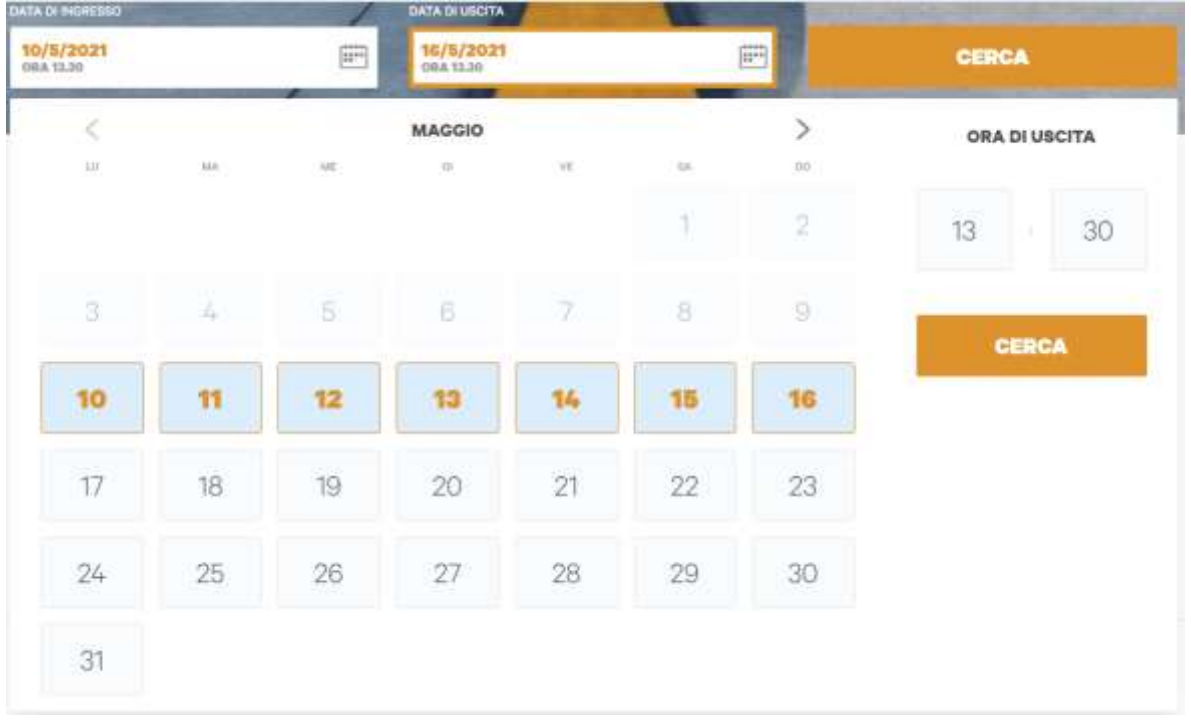

Nella schermata che apparirà inserire il codice sconto che vi è stato assegnato in alto alto a sinistra nella casella **CODICE SCONTO** e cliccare su **APPLICA**; verrà applicato lo sconto solo nei parcheggi su cui la promozione è attiva.

Cliccare su **SELEZIONA** in riferimento del parcheggio scelto e quindi in alto a destra su **PROSEGUI**.

| inclusion Con                                                                                                    | and the second second second second                                                                                                    |                                                                                                    |  |  |  |  |
|----------------------------------------------------------------------------------------------------|----------------------------------------------------------------------------------------------------|----------------------------------------------------------------------------------------------------|--|--|--|--|
| A THE ROTE A VERO                                                                                                    | 14 Tex April + VERONA == 50/06/2021 + 10/06/2021 - 110/06/2021                                                                                                    |                                                                                                    |  |  |  |  |
| Visualizza p                                                                                                    | orima i parcheggi <mark>pi</mark> t                                                                                                    | è economici~                                                                                                    |  |  |  |  |
| Hanna Annana<br>Antarganan<br>Fadar panaman Andria                                                                                                    |                                                                                                    | ALL MARKET                                                                                                    |  |  |  |  |
| An and a second second | P<br>And makes as research<br>to party in management<br>in management<br>i | Copering Copering Co |  |  |  |  |
| (10,00                                                                                                    | () .22,00                                                                                                    | .38,00                                                                                                    |  |  |  |  |
|                                                                                                    |                                                                                                    |                                                                                                    |  |  |  |  |

Andremo in una schermata dove sarà necessario compilare i dati obbligatorio richiesti, nello specifico l'Anagrafica e i Dati del veicolo.

| ^     |         |   | Dati veicolo     | ~                           |                                        |                |                                    | Anagrafica               |
|-------|---------|---|------------------|-----------------------------|----------------------------------------|----------------|------------------------------------|--------------------------|
|       | Титра"  |   | Metada d'aconsar |                             | Seaso                                  |                | Cognate*                           | Nome"                    |
|       | AA12388 | Y | Targa.           | ~                           | м                                      |                | Verona                             | Aeroporto                |
| AWARD |         |   |                  |                             | Nazioie*                               |                |                                    | wdirizzo"                |
|       |         |   |                  | ~                           | italy                                  |                |                                    | Plazzale Aeroporto 1     |
|       |         |   |                  |                             | Cudice poetale*                        | Provincie*     |                                    | Deta*                    |
|       |         |   |                  |                             | 37066                                  | ve.            |                                    | Caselle di Sommacampagna |
|       |         |   |                  |                             | Email di conternet                     |                | Indricas Email*                    | Teletions"               |
|       |         |   |                  | aerogorto@eeroportoverona.i |                                        | (anowyotrogon  | erroportageer                      | 0451234567               |
|       |         |   |                  | ortoverona i                | Inail Biconterna"<br>aerogorto@weropor | reportoveronal | indrices Email*<br>erroportalitien | Telefine*<br>0451234567  |

Un dato facoltativo richiesto è la compilazione dei dati necessari ai fini della fattura; per la prenotazione non è un dato obbligatorio, **ricordiamo però che solo in questa fase è possibile far richiesta di fattura.**  E' necessario accettare i Termini e Condizioni del contratto e l'Informativa privacy quindi cliccare su **PRENOTA**.

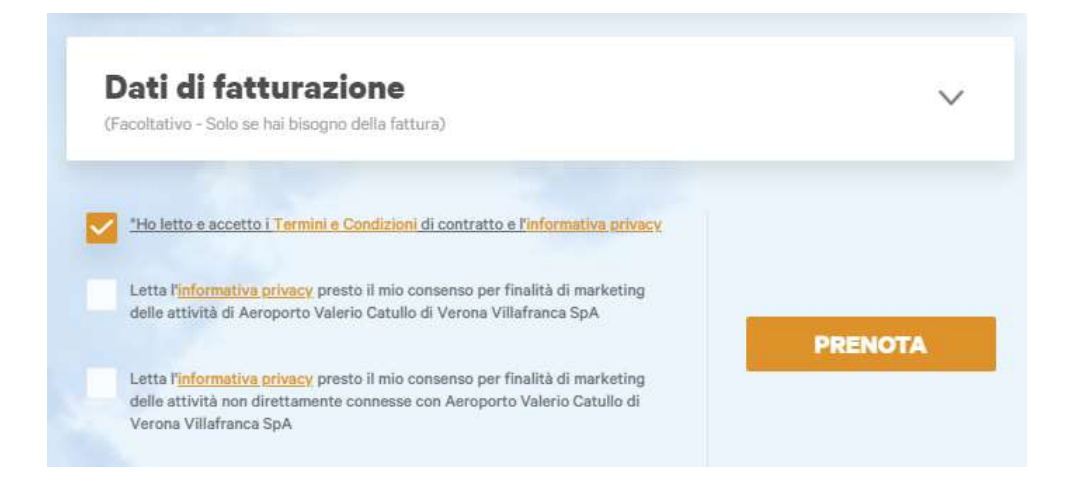

Cliccando sul tasto prenota saremo indirizzati sul portale della Banca nel quale dovremo inserire i dati della carta di credito per il pagamento.

Una volta effettuato il pagamento verrà inviata all'indirizzo email comunicato in fase di registrazione la conferma di prenotazione.

Una volta arrivati in Aeroporto fermarsi ad una delle colonne di accesso ed attendere che la stessa eroghi automaticamente il ticket con il codice di prenotazione stampato (viene letta la targa inserita in fase di prenotazione). Con il ticket proseguire fino al parcheggio prenotato ed inserirlo nell'apposita fessura della colonna per far alzare la sbarra.

Al ritorno, se negli orari prenotati, sarà sufficiente inserire il ticket nella colonna d'uscita del parcheggio e quindi nella colonna dei varchi d'uscita; <u>se per qualsiasi</u> <u>motivo la sosta dovesse durare più del periodo prenotato, lo sforo sarà calcolato</u> <u>con le tariffe onsite del parcheggio e non con quelle online.</u>

Per qualsiasi problematica in fase di accesso o uscita è possibile citofonare dalla colonnina o chiamare il numero dell'assistenza, presente H24, scritto su tutte le colonne di accesso ed uscita dei parcheggi.